## How to Create a Bootable USB Drive in Windows Vista or Windows 7

First, format the drive from a Windows Vista or Windows 7 PC. You can format via Windows Explorer or do it the old-fashioned way as shown here...

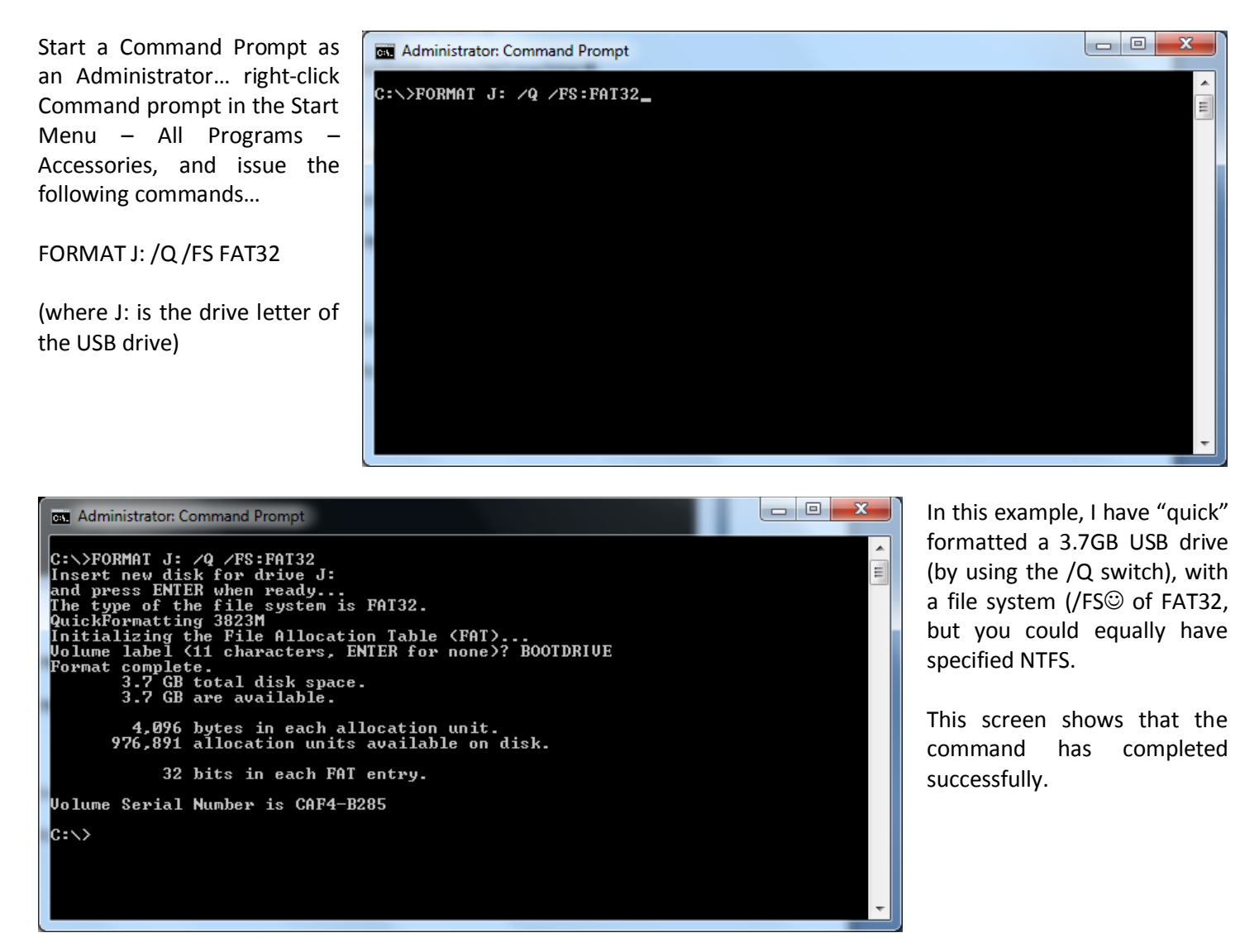

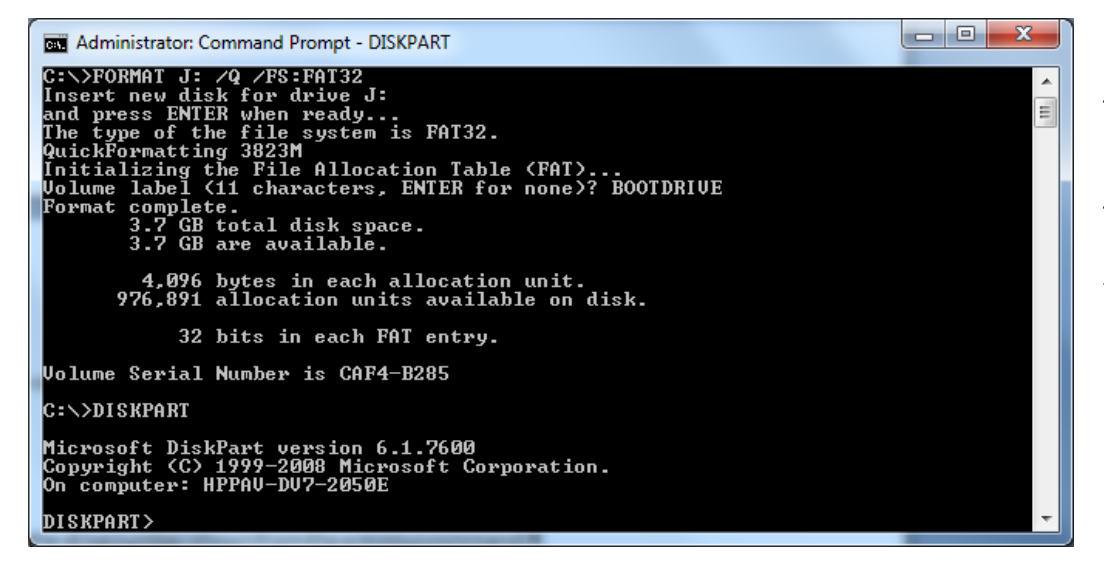

Next we use a tool that should be "handled with much care". The disk partitioning tool or DISKPART.

To activate the first partition on the drive that has just been formatted, start DISKPART.

List the available disks attached to the system, using the following command...

LIST DISK

Note the 3.7GB drive is listed as drive 4. and is 3824MB in size.

This is obviously the disk that was previously formatted, as disks 1 and 2 are hundreds of gigabytes in size, and disk 3 is about twice the size of the drive seen above.

| Administrator: Command Pro                                                                        | mpt - DISKPART                                   |                                     |       |     |  | x     |
|---------------------------------------------------------------------------------------------------|--------------------------------------------------|-------------------------------------|-------|-----|--|-------|
| 4,096 bytes in<br>976,891 allocati                                                                | each allocat<br>on units avai                    | ion unit.<br>lable on               | disk. |     |  | A III |
| 32 bits in                                                                                        | bits in each FAT entry.                          |                                     |       |     |  |       |
| Volume Serial Number i                                                                            | s CAF4–B285                                      |                                     |       |     |  |       |
| C:\>DISKPART                                                                                      |                                                  |                                     |       |     |  |       |
| Microsoft DiskPart ver<br>Copyright (C) 1999-200<br>On computer: HPPAV-DV7<br>DISKPART> LIST DISK | sion 6.1.7600<br>8 Microsoft C<br>-2050E         | orporatio                           | n.    |     |  |       |
| Disk ### Status                                                                                   | Size                                             | Free                                | Dyn   | Gpt |  |       |
| Disk Ø Online<br>Disk 1 Online<br>Disk 2 Online<br>Disk 3 Online<br>Disk 4 Online                 | 298 GB<br>111 GB<br>279 GB<br>7872 MB<br>3824 MB | 0 B<br>0 B<br>6144 KB<br>0 B<br>0 B |       |     |  |       |
| DISKPART> _                                                                                       |                                                  |                                     |       |     |  | -     |

| Administrator: Command Prompt -                                                                                       | DISKPART                                         |                                     |     |     |          |
|----------------------------------------------------------------------------------------------------|--------------------------------------------------|-------------------------------------|-----|-----|----------|
| 32 bits in each                                                                                                    | FAT entr                                         | у <b>.</b>                          |     |     | <b>^</b> |
| Volume Serial Number is CAF4-B285                                                                                     |                                                  |                                     |     |     |          |
| C:\>DISKPART                                                                                                    |                                                  |                                     |     |     |          |
| Microsoft DiskPart version 6.1.7600<br>Copyright (C) 1999-2008 Microsoft Corporation.<br>On computer: HPPAV-DV7-2050E |                                                  |                                     |     |     |          |
| DISKPART> LIST DISK                                                                                                   |                                                  |                                     |     |     |          |
| Disk ### Status                                                                                                    | Size                                             | Free                                | Dyn | Gpt |          |
| Disk Ø Online<br>Disk 1 Online<br>Disk 2 Online<br>Disk 3 Online<br>Disk 4 Online                                     | 298 GB<br>111 GB<br>279 GB<br>7872 MB<br>3824 MB | 0 B<br>0 B<br>6144 KB<br>0 B<br>0 B |     |     |          |
| DISKPART> SELECT DISK 4                                                                                               |                                                  |                                     |     |     |          |
| Disk 4 is now the selected                                                                                            | l disk.                                          |                                     |     |     |          |
| DISKPART> _                                                                                                    |                                                  |                                     |     |     | Ŧ        |

Next, select the disk that has just been formatted, using the SELECT DISK command.

## SELECT DISK x

(where x is the drive number shown from the previous command, in this case "4")

BE CAREFUL TO SELECT THE RIGHT DISK NUMBER.

## Now select the first partition on the chosen disk...

**SELECT PARTITION 1** 

x Administrator: Command Prompt - DISKPART C:\>DISKPART Microsoft DiskPart version 6.1.7600 Copyright (C) 1999-2008 Microsoft Corporation. On computer: HPPAU-DV7-2050E DISKPART> LIST DISK Disk ### Status Size Free Dyn Gpt Online Online Online Online Disk Ø Disk 1 Disk 2 Disk 3 Disk 4 298 GB S B B 111 279 GB GB 6144 KB 7872 MB 3824 MB ØВ ИR Online DISKPART> SELECT DISK 4 Disk 4 is now the selected disk. DISKPART> SELECT PARTITION 1 Partition 1 is now the selected partition. DISKPART> ... and make that partition

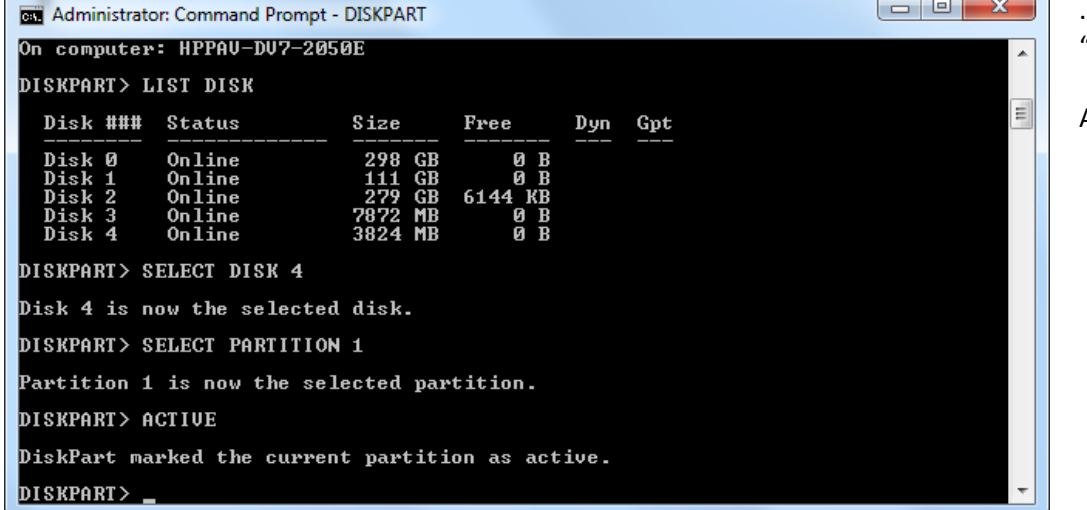

... and make that partition "active"...

ACTIVE

You can now exit the DISKPART utility...

EXIT

\_ D <u>×</u> Administrator: Command Prompt Disk ### Status Size Free Dyn Gpt 298 GB 111 GB 279 GB 7872 MB 3824 MB 0 B 0 B Online Disk Ø Disk 1 Disk 2 Disk 3 Disk 4 Online = 6144 KB 0 B 0 B Online Online Online DISKPART> SELECT DISK 4 Disk 4 is now the selected disk. DISKPART> SELECT PARTITION 1 Partition 1 is now the selected partition. DISKPART> ACTIVE DiskPart marked the current partition as active. DISKPART> EXIT Leaving DiskPart... C:\>

The next step requires the image of the bootable disk, for example a Windows 7 rescue disk. This is usually a CD/DVD image such as an \*.ISO file. Files such as these can be "mounted" (viewed as a drive, with a drive letter assigned to them), using a tool such as PowerISO (http://www.poweriso.com)...

| ; Burn   | Mou                | →<br>Help                                                        |                   |               |
|----------|--------------------|------------------------------------------------------------------|-------------------|---------------|
| Folders  |                    | Drive [G:] E:\SOFTWARE\W\Win7 Rescue Preinstallation Environment | \Win7RescuePE.iso | Mount Image   |
|          |                    | Drive [H:] C:\Users\PaulG\Documents\VCD\Windows Seven Ultimate   | April 2010.iso    | Unmount Image |
|          |                    | Set Number of Drives                                             |                   |               |
|          | Unmount All Drives |                                                                  |                   |               |
|          |                    | Options                                                          | •                 |               |
|          |                    | 4                                                                |                   | -             |
| %        |                    | CD 700M 👻                                                        |                   |               |
| ) bytes) |                    |                                                                  |                   |               |

Next, place a Windows Vista or Windows 7 "boot sector" on the USB drive. This is done by copying from the mounted \*.ISO image...

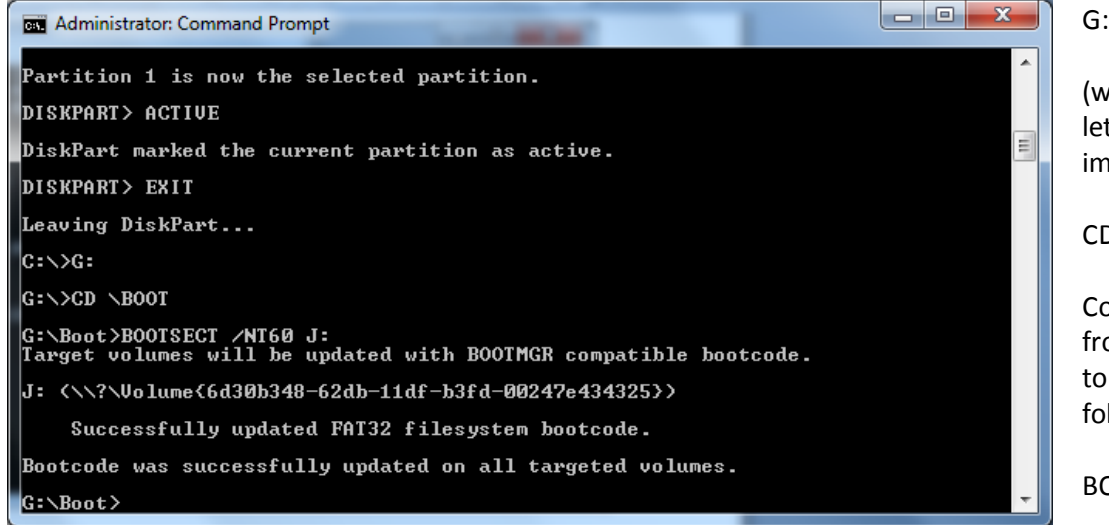

G:

(where G: is the disk drive letter of the mounted ISO image)

CD \BOOT

Copy the boot sector data from the mounted ISO image to the USB drive, using the following command...

BOOTSECT /NT60 J:

Now copy all of the files of the mounted ISO image to the USB drive, using the XCOPY command...

XCOPY G:\ J:\ /S/E

| Administrator: Command Prompt - XCOPY G:\ J:\ /S /E                                                                                                    | - 0 × |
|----------------------------------------------------------------------------------------------------|-------|
| G:\>CD \BOOT                                                                                                    | -     |
| G:\Boot>BOOTSECT $ earrow NT60$ J:<br>Target volumes will be updated with BOOTMGR compatible bootcode.                                                                                                    |       |
| J: /?/Volume{6d30b348-62db-11df-b3fd-00247e434325})</td <td>G</td>                                                                                                    | G     |
| Successfully updated FAT32 filesystem bootcode.                                                                                                    |       |
| Bootcode was successfully updated on all targeted volumes.                                                                                                    |       |
| G:\Boot>XCOPY G:\ J:\ /S /E<br>G:\BOOTMGR<br>G:\Win?PE.cd<br>G:\Win?PE.cfg<br>G:\boot.catalog<br>G:\menu.lst<br>G:\Boot\boot.sdi<br>G:\Boot\boot.sdi<br>G:\Boot\bootfix.bin<br>G:\Boot\bootfix.com<br>G:\Boot\bootsect.exe<br>G:\Boot\bootsect.exe |       |

| an Administrator: Command Prompt                                           |   |
|----------------------------------------------------------------------------|---|
| G:\Programs\xplorer2\snap\mainfr.png<br>G:\Programs\xplorer2\snap\make.png |   |
| G:\Programs\xplorer2\snap\next.gif                                         |   |
| G: Programs/xplorer2/snap/ordef.png                                        |   |
| G·\Programs\xplorer2\snap\org.png                                          |   |
| G: \Programs \xplorer2\snap\pray.gif                                       |   |
| G:\Programs\xplorer2\snap\regi.png                                         |   |
| G:\Programs\xplorer2\snap\rule.png                                         |   |
| G:\Programs\xplorer2\snap\skrap.png                                        |   |
| G: \Programs \xplorer2 \shap \split.phg                                    |   |
| G:\Programs\xplorer2\snap\syncres.png                                      |   |
| G:\Programs\xplorer2\snap\titlebar.gif                                     |   |
| G:\Programs\xplorer2\snap\tno.git                                          |   |
| G. \Programs \xplorer2 \shap \rups.phg                                     |   |
| G:\Programs\xplorer2\snap\uncas.png                                        |   |
| G:\Programs\xplorer2\snap\up.gif                                           |   |
| G: Vinages AcronisMedia.iso                                                |   |
| G-\Indges Venulator.180                                                    |   |
| 635 File(s) copied                                                         |   |
|                                                                            | 2 |
| G: Stoot>                                                                  |   |

This may take a while, but when it's finished, the bootable USB drive will be ready for use.